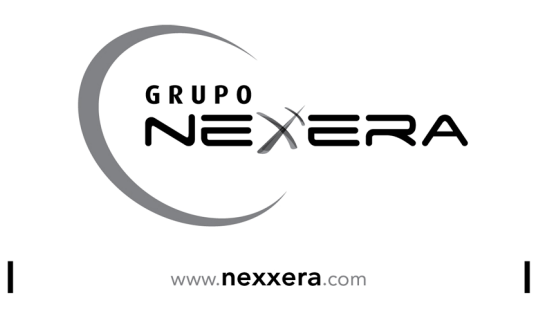

# **COBRANÇA ELETRÔNICA**

Manual do Sacado

Este material é de propriedade do GRUPO NEXXERA, sendo proibida a sua reprodução em qualquer meio, total ou parcial, sem aprovação por escrito. A distribuição, divulgação ou cópia é proibida e o uso indevido está sujeito às penalidades previstas na Política de Segurança da Informação Nexxera e legislação em vigor. As opiniões expressas aqui estão sujeitas a modificação sem aviso prévio. Todos os direitos estão reservados.

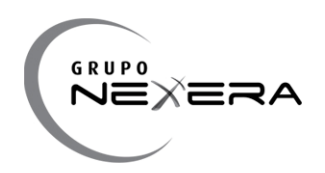

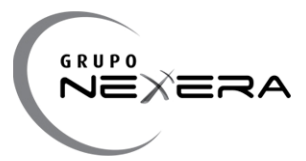

| ÍNI                                     | DICE DE ILUSTRAÇÕES4                                                                                                    |
|-----------------------------------------|----------------------------------------------------------------------------------------------------|
| IN                                      | -RODUÇÃO                                                                                                    |
| 7<br>7                                  | A QUEM SE DESTINA?                                                                                                    |
| FU                                      | NCIONALIDADES DA COBRANÇA ELETRÔNICA PARA O SACADO6                                                                                                    |
| 77777                                   | EMISSÃO E RE-EMISSÃO DE BOLETOS                                                                                                    |
|                                         |                                                                                                    |
| PO                                      | RTAL DO SACADO7                                                                                                    |
| P 7777772777777777777777777777777777777 | RTAL DO SACADO.7SITE SACADO7FILTRO DE PESQUISA DE DOCUMENTOS7PORTAL DE DOCUMENTOS DE COBRANÇA9DETALHES DO DOCUMENTO10STATUS DOS DOCUMENTOS11EMISSÃO DE DOCUMENTOS12TAREFA1: EMITINDO12RECÁLCULO DO VALOR DO BOLETO - ATUALIZAÇÃO DE JUROS E MULTA13TAREFA2: RECALCULANDO UM BOLETO13VISUALIZAÇÃO DO DOCUMENTO DE COBRANÇA15TOTALIZADORES15 |

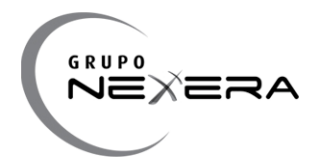

# ÍNDICE DE ILUSTRAÇÕES

| Ilustração 2 - Filtro de Pesquisa de títulos                        | Ilustração 1 — Fluxo das informações                                | 6    |
|---------------------------------------------------------------------|---------------------------------------------------------------------|------|
| Ilustração 3 - Listagem de títulos                                  | Ilustração 2 - Filtro de Pesquisa de títulos                        | 8    |
| Ilustração 4 - Detalhes do título                                   | Ilustração 3 - Listagem de títulos                                  | 9    |
| Ilustração 5 - Alteração de data de vencimento e recálculo de valor | Ilustração 4 - Detalhes do título                                   | . 10 |
| Ilustração 6 – Informações de Totais                                | Ilustração 5 - Alteração de data de vencimento e recálculo de valor | . 14 |
| Ilustração 7 - Alteração de senha                                   | Ilustração 6 – Informações de Totais                                | . 16 |
|                                                                     | Ilustração 7 - Alteração de senha                                   | . 16 |

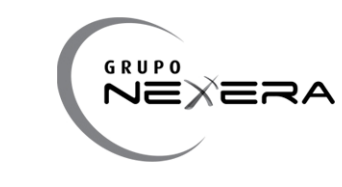

## **INTRODUÇÃO**

A Cobrança Eletrônica apresenta-se como uma solução para modernização dos trâmites usuais de cobrança bancária. Substitui as transações em papel por transações eletrônicas, com rapidez e segurança. Agrega funcionalidades inviáveis no processo tradicional, como o aviso de recebimento instantâneo, emissão do boleto bancário via e-mail, acesso ao site sacado e recálculo do boleto bancário vencido.

A Cobrança Eletrônica permite ao cedente trabalhar com vários bancos sem se preocupar com a formatação de arquivos, e com um único acesso ter informações de vários parceiros financeiros.

Para o Sacado, o acesso ao boleto a ser pago deve ser definido pelo Cedente que utiliza a Cobrança Eletrônica.

#### - Acesso ao site do Sacado utilizando Login e Senha;

#### **↗** A quem se destina?

O Portal do Sacado se destina a Empresas e Pessoas Físicas que desejam de uma forma rápida e segura, ter o acesso a seus boletos bem como recalculá-los de maneira eficiente para pagamento em qualquer banco da rede bancária.

#### **7** Fluxo das informações

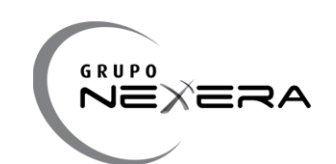

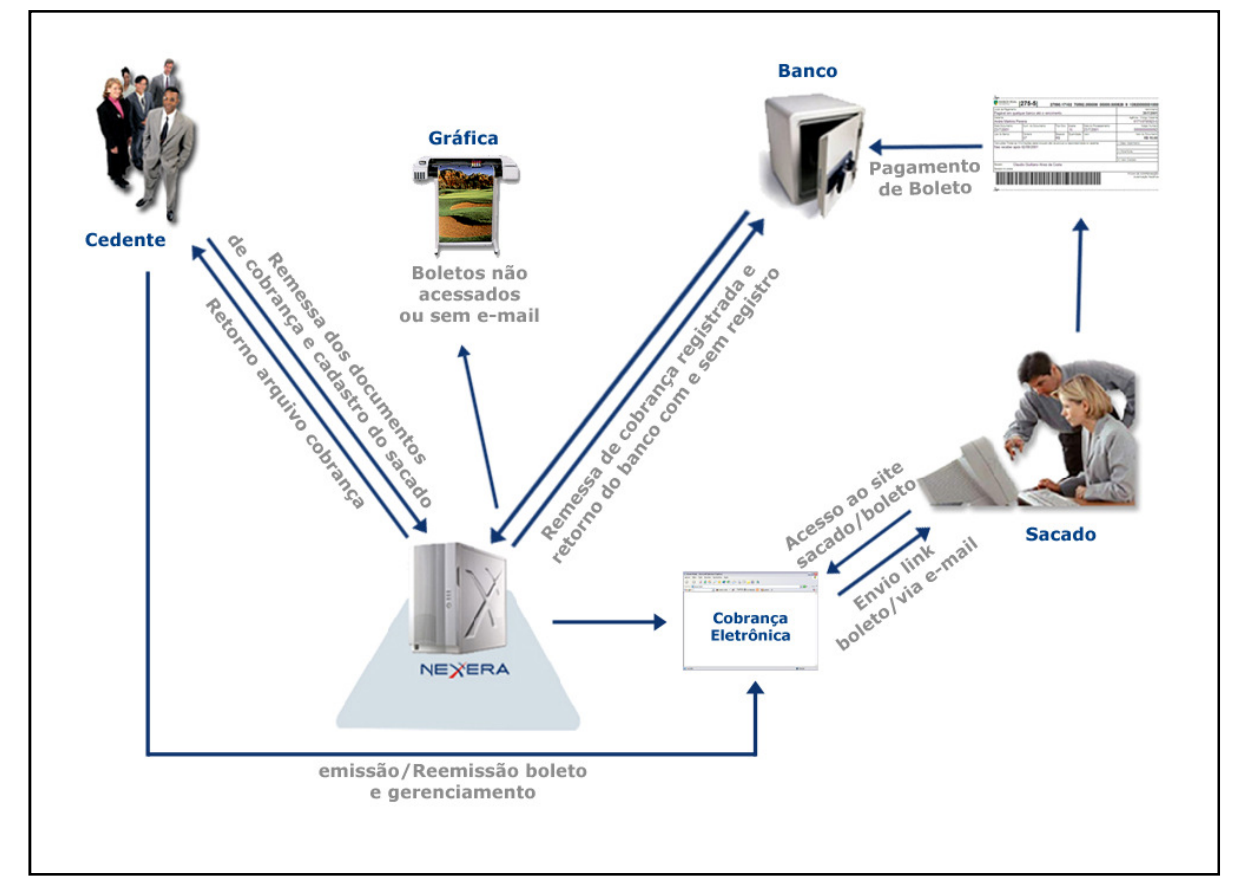

Ilustração 1 - Fluxo das informações

## FUNCIONALIDADES DA COBRANÇA ELETRÔNICA PARA O SACADO

## 7 Emissão e re-emissão de boletos

Possibilidade de emissão e re-emissão de boletos. Sacados podem emitir os boletos em seu painel WEB bem como reemitir os boletos.

## **7** Recalculo de boletos

Possibilidade de recalculas os boletos vencidos. Sacados podem entrar em seu painel e recalcular seus boletos para posterior pagamento.

## **7** Impressão de boletos em HTML e PDF

A impressão de boletos pode ser realizada em documento PDF ou ainda em HTML.

## **7** Relatórios das cobranças em carteira

Em seu painel de cobranças, o sacado consegue visualizar toda a sua carteira de cobranças a pagar e já liquidadas.

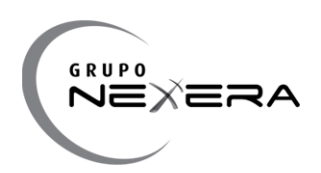

## NOVO - Selo Verde Nexxera

Utilizando as soluções Nexxera, e não imprimindo os boletos, o sacado está contribuindo para a redução do desmatamento bem como a diminuição do CO2 emitido na terra. O índice Nexxera é disponível para os Cedentes em sua página inicial.

#### PORTAL DO SACADO

#### **オ** Site Sacado

Para ter acesso ao site do sacado, o sacado receberá o e-mail com a URL de acesso, login e senha. A senha é expirada, no primeiro acesso ao site será necessário trocar a senha. Após a troca de senha, esta senha se mantém válida até que o sacado a altere ou o cedente bloqueie o acesso.

O sacado com acesso ao site do sacado, poderá receber e-mails de notificação de boletos. Mas estes continuam sendo acessados apenas pelo site do sacado através do login e senha que o sacado já possui.É opção do cedente, enviar ou não os e-mails com os boletos não acessados para os seus sacados.

As principais funcionalidades do site do Sacados são: Visualização, emissão e recálculo do boleto, rastreamento, anti-fraude e gerenciamento de títulos, de um ou mais cedentes.

Esse site permite ao sacado o gerenciamento dos títulos a pagar permitindo impressão de primeira e segunda via, recálculo do boleto vencido (alteração da data de vencimento).

Para visualizar os títulos de uma empresa específica, clique no nome da empresa. Para Visualizar todos os títulos clique em "todos os cedentes"

#### **7** Filtro de Pesquisa de Documentos

Através do filtro de pesquisa o usuário pode listar os documentos (títulos) a serem pagos. O status do documento é atualizado conforme ações que agem sobre ele (emissão, liquidação, baixa, protesto, etc).

- Valor Nominal: Os documentos cujos valores estão entre os valores digitados.
- Nosso Número: Busca especifica pelo documento com o nosso número digitado.
- Status: Busca por documentos com o status escolhido.
- Data de Vencimento: Busca por documentos cuja data de vencimento se encontra entre o período digitado.
- Data de Liquidação: Busca por documentos cuja data de liquidação se encontra entre o período digitado.
- Número do documento: Busca especifica pelo documento com o número digitado.
- Cedentes: Cedentes "donos" do títulos, emissores.

|                    |                  | I            | www. <b>nexxera</b> .com |
|--------------------|------------------|--------------|--------------------------|
| Pesquisa           |                  |              |                          |
| Data de vencimento | ≢valor Nominal   | Status       |                          |
| de 🛛 📑 até 🖉 📑     | de 🛛 até 📿       | Todos 💌      |                          |
| Data de liquidação | Nr Documento     | Nosso Número | Cedentes                 |
| de 🛛 📑 até 🖉 📑     |                  |              | Todos 💌                  |
|                    | Limpar Pesquisar |              |                          |

Ilustração 2 - Filtro de Pesquisa de títulos

Esta tela permite a pesquisa de documentos por data de vencimento, valor, status ou busca específica. Para visualizar todos os documentos deve deixar os campos de pesquisa em branco e clicar no botão "Pesquisar".

Ao clicar em um documento especifico, possibilita ao sacado, ver detalhes do documento como: dados do cedente, dados do sacado, dados do documento, instruções e histórico de eventos, emitir o boleto e também recalcular o valor do documento, caso esteja dentro do prazo dado pelo cedente, e emiti-lo para pagamento na rede bancária.

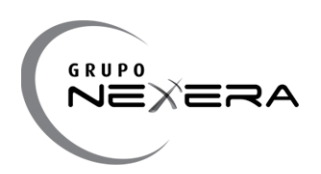

## Portal de Documentos de Cobrança

Visualização de todos os documentos destinados ao sacado. Busca de documento específico pelo filtro de pesquisa. Recálculo de valor do documento.

| Pesquisa                          |                       |                   |                                        |                             |                     |                                               |                    |                                |                                  |
|-----------------------------------|-----------------------|-------------------|----------------------------------------|-----------------------------|---------------------|-----------------------------------------------|--------------------|--------------------------------|----------------------------------|
| Data de vencimento                |                       |                   | Valor Non                              | ninal                       |                     | •Status                                       |                    |                                |                                  |
| de 🔵 🗖                            | até 🤇                 |                   | de 🤇                                   | até                         |                     | ) Todos                                       | <b>v</b>           |                                |                                  |
| Data de liquidação                |                       |                   | Nr Docum                               | hento                       |                     | Nosso Núm                                     | ero                | Cedentes                       |                                  |
| de 🔵 🗖                            | até 🤇                 |                   | $\square$                              |                             |                     |                                               |                    | Todos                          | <b>~</b>                         |
|                                   |                       |                   |                                        | Limpar                      | Pesquisar           |                                               |                    |                                |                                  |
| Resultados da                     | Pesquisa              |                   |                                        |                             |                     |                                               |                    | 1 a 1 de u                     | um total de                      |
| Selecione: Todos,                 | Nenhum, Inve          | erter             |                                        |                             |                     |                                               |                    | 📆 в                            | OLETO E <b>m</b> PDF             |
| Nosso Nro.                        | ▲ Nro.<br>▼ Documento | , <b>∳</b> Ver    | icimento                               | Nome Ce                     | dente               | Banco                                         | ¥ Valor<br>▼ (R\$) | Status                         | Ações                            |
| 3127847521                        | 544917                | 13/0              | 09/2011                                | Natura Cos                  | méticos S/A         | BRADESCO                                      | 4.528,32           | Reemitido                      | 🗋 🧼 🔁 🖩                          |
| Número de docume<br>página:       | entos desta           | Valor No          | ominal to<br>página:                   | tal desta                   | Valor Liq           | juido total desi<br>página:                   | ta Osi             | ilação total:                  | desta página:                    |
| 1                                 |                       | I                 | R\$ 4.528,32                           |                             | R\$ 0,00            |                                               |                    | R\$ 0,00                       |                                  |
| Número de docu<br>encontrado<br>1 | umentos<br>os:        | Valor N<br>docume | lominal to<br>ntos enco<br>R\$ 4.528,3 | otal dos<br>ontrados:<br>32 | Valor Lí<br>documen | quido total dos<br>its encontrado<br>R\$ 0,00 | s: do              | Oscilação<br>cumentos<br>R\$ ( | total dos<br>encontrados<br>),00 |
| Legenda de cor                    | es                    |                   |                                        |                             |                     |                                               | Legenda            | ı de ações                     | i                                |
| Documento vencido                 |                       |                   |                                        |                             |                     | Ĩ                                             |                    | Detalhes de                    | documento                        |
| Docur                             | nento a vencer        | em até 10         | dias                                   |                             |                     |                                               | 1111               | Recálculo de                   | e documento                      |
|                                   | Documento a           | vencer            |                                        |                             |                     |                                               | 2                  | Boleto                         | em Html                          |
|                                   |                       |                   |                                        |                             |                     |                                               | -                  | Boleto                         | om Ddf                           |
|                                   |                       |                   |                                        |                             |                     |                                               |                    | Doieto                         | emirui                           |

Ilustração 3 - Listagem de títulos

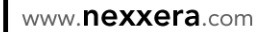

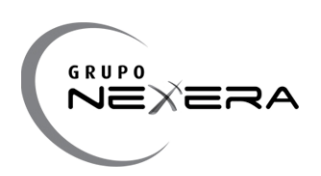

Ao clicar no ícone com uma lupa, os detalhes do documento são exibidos:

## 

| Detalhes do docume    | ento                      | Recalcular valor do boleto   | 👰 BOLETO EM HTML | 🕵 BOLETO EM PDF |
|-----------------------|---------------------------|------------------------------|------------------|-----------------|
| ■Dados do Cedente     |                           |                              |                  |                 |
| Nome                  | Natura Cosméticos S/A     |                              |                  |                 |
| Banco                 | BANCO BRADESCO S/A        |                              |                  |                 |
|                       |                           |                              |                  |                 |
| ∎Dados do Sacado      |                           |                              |                  |                 |
| Nome                  | CLERTON FEWER PACAE       | EL                           |                  |                 |
| Inscrição             | 26522443000               |                              |                  |                 |
| E-mails               | rafael.alves@nexxera.com  |                              |                  |                 |
| Telefones             |                           |                              |                  |                 |
| Rua                   | R JUPARANA 72 AP 32       |                              |                  |                 |
| Bairro                | VL ZELINA                 |                              |                  |                 |
| Cidade                | SAO PAULO                 |                              |                  |                 |
| UF                    | SP                        |                              |                  |                 |
| CEP                   | 03142-030                 |                              |                  |                 |
| Delta I. I.           |                           |                              |                  |                 |
| Dados do documento    |                           |                              |                  |                 |
| Número do documen     | to 544917                 |                              |                  |                 |
| Nosso núme            | ro <u>3127847521</u>      |                              |                  |                 |
| Data de emissá        | io <u>17/06/2010</u>      |                              |                  |                 |
| Data de venciment     | to 13/09/2011             |                              |                  |                 |
| Val                   | or R\$ 4.528,32           |                              |                  |                 |
| ∎Instruções           |                           |                              |                  |                 |
| Instrução 1           | Após 20/07/2010 cobrar ju | iros de R\$ 1,51 ao dia.     |                  |                 |
| Instrução 2           | Conceder desconto de R\$  | ) 15,00 se pago até 13/09/.  | 2011             |                 |
| Instrução 3           | Cobrar multa de 2,00% ap  | ós 13/09/2011                |                  |                 |
| ∎Mensagens de Ficha d | e Compensação             |                              |                  |                 |
| ∎Histórico de Eventos |                           |                              |                  |                 |
| 19/09/2011 12:44      | Documento emitido pel     | o sacado                     |                  |                 |
| 19/09/2011 12:40      | Documento emitido pel     | o sacado                     |                  |                 |
| 04/07/2040 47/57      | Entrada Confirmada - Er   | trada Confirmada             |                  |                 |
| 01/07/2010 17:56      | Entrada de Títulos        |                              |                  |                 |
| 01/01/2010 11:50      |                           |                              |                  |                 |
|                       |                           | Recalcular valor do boleto 🌆 | 👰 BOLETO EM HTML | 📆 BOLETO EM PDF |
|                       |                           | Voltar                       |                  |                 |

Ilustração 4 - Detalhes do título

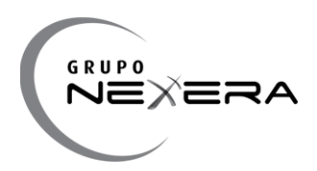

#### Status dos documentos

Os status dos documentos de cobrança são:

**Em carteira:** status inicial de um título na cobrança sem registro e significa também que o sacado ainda não acessou o link/site para impressão do boleto (comportamento para a cobrança sem registro);

**Bloqueado:** aguardando confirmação do banco (comportamento na cobrança registrada).

**Confirmado:** o arquivo remessa foi confirmado pelo banco (só vale para cobrança registrada), o sacado já pode emitir o boleto;

Rejeitado: Rejeitado, por inconsistência criticada pelo sistema do banco;

**Emitido:** sacado emitiu o boleto pela 1ª vez;

Reemitido: sacado emitiu o boleto a partir da 2ª via;

Gerado: Documento gerado para gráfica;

Recalculado: Utilização da opção de recálculo de juros para título vencido;

Liquidado: título foi liquidado no banco;

**Em cartório:** título encontra-se em cartório segundo regras estabelecidas entre o cedente e o banco;

Baixado: o título foi baixado do sistema do banco;

**Protestado:** o título protestado segundo regras estabelecidas entre o cedente e o banco;

**Confirmado pelo Cedente:** Comportamento apenas na Cobrança Registrada. O documento assume este status quando é importado para a aplicação e desbloqueado sem aguardar arquivo retorno do banco. Segue uma regra estabelecida entre o cedente e a Nexxera. O boleto é disponibilizado para o sacado. Caso apresente inconsistências ou rejeição na entrada dos títulos, o Cedente deverá se responsabilizar por estas ocorrências.

#### **IMPORTANTE**

**Para os status:** bloqueado, em cartório e protestado, o sacado não consegue emitir o boleto. Ao clicar na linha do documento no resultado da pesquisa, é apresentado o relatório detalhado do documento e conseqüentemente o histórico de eventos.

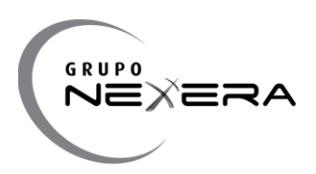

#### **7** Emissão Documentos

A emissão de documentos pode ser realizada a qualquer momento pelo cedente a partir do momento da confirmação do título pelo banco. Abaixo temos a tarefa de como emitir um documento de forma ágil e prática.

#### > Tarefa1: Emitindo

Descrição: Use esta tarefa para emitir um boleto.

Pré-Requisito: Para realizar esta tarefa, você precisa ser usuário sacado.

**Contexto:** Por meio deste processo, você pode emitir rapidamente um boleto.

#### Passos:

1 - Na lista suspensa do canto superior esquerdo, selecione o convênio do documento a ser emitido:

2 - No menu superior, clique na aba Documentos:

3 - Preencha os campos.

**Observação**: Para dar agilidade à sua consulta, utilize o ícone Calendário 🛄 e as listas suspensas.

4 - Clique em Pesquisar.

**Resultado**: O resultado da pesquisa será exibido abaixo. Consulte as legendas para saber a situação de vencimento dos documentos.

5 - Clique sobre o documento para ver seus detalhes.

6 - Confira os dados e selecione a forma de impressão do boleto:

🚳 BOLETO EM HTML 📆 BOLETO EM PDF

Resultado: O resultado desta tarefa é as cobranças em bancos atualizadas e precisas.

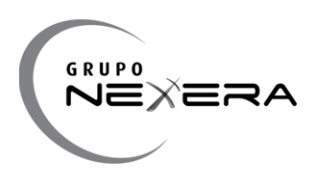

#### **7** Recálculo do valor do boleto - atualização de juros e multa

O recálculo do boleto é uma função habilitada pelo cedente para que o sacado possa pagar um título vencido até uma determinada data previamente parametrizada. Nesta opção, o sacado recalcula o valor do boleto, atualiza juros e multa, emite e pode pagá-lo na rede bancária. Vide **Tarefa1: Recalculando um Boleto** para utilizar o módulo de recalculo de forma eficiente.

#### > Tarefa1: Recalculando um Boleto

**Descrição:** Use esta tarefa para recalcular um boleto.

Pré-Requisito: Para realizar esta tarefa, você precisa ser usuário sacado.

**Contexto:** Por meio deste processo, você pode recalcular rapidamente um boleto para um cliente. Isso pode ser necessário, caso o cliente esteja com problemas de acesso ao ambiente para retirar o boleto e tenha atrasado o pagamento. O cliente pode obter este documento via internet, por e-mail ou até mesmo por fax, por exemplo. Isso vai depender da configuração feita no momento do cadastro deste sacado.

#### Passos

1 - Na lista suspensa do canto superior esquerdo, selecione o convênio do documento a ser emitido: Selecionar o convenio

2 - No menu superior, clique na aba Documentos.

3 - Preencha os campos.

**Observação:** Para dar agilidade à sua consulta, utilize o ícone Calendário III e as listas suspensas.

4 - Clique em Pesquisar.

**Resultado:** O resultado da pesquisa será exibido abaixo. Consulte as legendas para saber a situação de vencimento dos documentos.

- 5 Clique sobre o documento para ver seus detalhes.
- 6 Clique no ícone Recalcular Valor do Boleto: 🎟
- 7 Informe a nova data de vencimento.
- 8 Clique em Recalcular.

Resultado: Será exibido um resultado com o novo valor.

9 - Confira os dados e clique em Imprimir:

🕥 BOLETO EM HTML 📆 BOLETO EM PDF

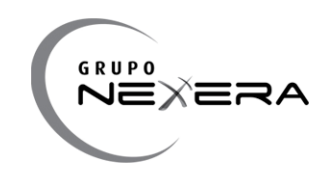

## Esta página permite a modificação da data de vencimento do bloqueto, alterando automaticamente o valor do documento conforme os juros do cedente. Período máximo de 100 dias para recálculo. Valor atual R\$ 4.528,32

Recálculo do Valor do Boleto

| Juros                    | R\$ 1,51 a.d. |
|--------------------------|---------------|
| Multa                    |               |
| Data de vencimento atual | 13/09/2011    |
| Nova data de vencimento  | 30/09/2011    |
|                          | Recalcular    |

Confirme a operação para alterar a data de vencimento e o valor do documento.

| Nova data de vencimento              | 30/09/2011   |
|--------------------------------------|--------------|
| Valor recalculado                    | R\$ 5.188,19 |
| Imprimir boleto com novos<br>valores | Imprimir 🗐   |

© Copyright 2004-2010 NEXXERA Techologia & Serviços.

Ilustração 5 - Alteração de data de vencimento e recálculo de valor

Ao clicar no botão "Imprimir" o boleto é gerado com os valores recálculos, obedecendo as instruções de juros e multa.

\$

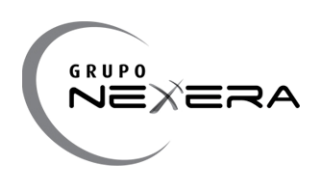

## Visualização do documento de cobrança

Ao clicar nos botões de Boleto em Pdf ou Boleto em Html. O sacado visualiza as imagens do boleto.

| <b>P</b> Brad                                                                                                    | desco                                                                                                  |                                                                    |                                                    |                                       |            |                                                                |       |                                                                                                    |                                                                 |
|----------------------------------------------------------------------------------------------------|----------------------------------------------------------------------------------------------------|--------------------------------------------------------------------|----------------------------------------------------|---------------------------------------|------------|----------------------------------------------------------------|-------|----------------------------------------------------------------------------------------------------|-----------------------------------------------------------------|
| Cedente<br>Cedente 1                                                                                                    |                                                                                                    |                                                                    | 4                                                  | Ag./ Cod. Cedente<br>1020-0/0102201-4 | <b>_</b> ' | Nosso Nro<br>123456.                                           | 3     | Vencimento                                                                                                    | 26/08/2011                                                      |
| Carteira<br>14                                                                                                    | 1                                                                                                    | Espécie Docum                                                      | iento C                                            | Quantidade                            | 0          | Valor                                                          | 0     | Valor do Docum                                                                                                    | ento<br>150,00                                                  |
| Data do Documento<br>01/11/2                                                                                                    | 2011                                                                                                   | Nro Documento<br>123456                                            | , e                                                | Espècie Moede<br>R\$                  | ľ          | Aceite<br>Não                                                  |       | Data de Proces                                                                                                    | emento<br>02/01/2011                                            |
| Instruções                                                                                                    |                                                                                                    |                                                                    |                                                    |                                       |            |                                                                |       |                                                                                                    |                                                                 |
| Secedo                                                                                                    |                                                                                                    |                                                                    |                                                    |                                       |            |                                                                |       |                                                                                                    |                                                                 |
| Secedor/Avelista                                                                                                    |                                                                                                    |                                                                    |                                                    |                                       |            |                                                                |       |                                                                                                    |                                                                 |
|                                                                                                    |                                                                                                    |                                                                    |                                                    |                                       |            |                                                                |       | Autenti                                                                                                    | cação Mecânica                                                  |
|                                                                                                    |                                                                                                    |                                                                    |                                                    |                                       |            |                                                                |       | Corte na                                                                                                    | linna pontiinada                                                |
|                                                                                                    | desco                                                                                                  | 237                                                                | :                                                  | 23791.02011 4000                      | 0.0        | 12340 5601                                                     | 0.220 | 103 6 50710                                                                                                    | 000015000<br>26/08/2011                                         |
| Local Pagamento<br>Cedente 1                                                                                                    | desco                                                                                                  | 237                                                                | :                                                  | 23791.02011 4000                      | 0.0        | 12340 5601                                                     | 0.220 | Corte na<br>103 6 50710<br>Vencimento<br>Agéncie/Código cedenti<br>102(                                                                                                    | 26/08/2011<br>                                                  |
| Local Pagamento<br>Cesarria<br>Cedente 1<br>Data do Documento<br>01/11/2011                                                                                                    | Número do Docume                                                                                       | <b>237</b>                                                         | Espècie Doc                                        | 23791.02011 4000                      | 0.0        | <b>12340 5601</b>                                              | 0.220 | Vendimento<br>AgêncieriCódigo cedente<br>1020<br>Noseo número                                                                                                    | 26/08/2011<br>0-0/0102201-4<br>123456.3                         |
| Local Pagamento<br>Local Pagamento<br>Cedente 1<br>Data do Documento<br>01/11/2011<br>Uso do banco                                                                                                    | Número do Docume<br>12<br>CIP                                                                          | 237<br>23456<br>Carteire<br>14                                     | Espécie Doc<br>Espécie<br>RS                       | 23791.02011 4000                      | 0.0        | 12340 5601                                                     | 0.220 | Corte na<br>103 6 50710<br>Vencimento<br>Agência/Código cedenti<br>1020<br>Nosso número<br>(#) Valor documento                                                                                               | 26/08/2011<br>26/08/2011<br>0-0/0102201-4<br>123456.3<br>150,00 |
| Local Pagamento<br>Cesarria<br>Cedente 1<br>Cata do Documento<br>01/11/2011<br>Uso do banco<br>Instruções (Texto de                                                                                            | Número do Docume<br>12<br>CIP                                                                          | nto<br>23456<br>Centeline<br>14<br>o cedente)                      | Espécie Doc<br>Espécie RS                          | 23791.02011 4000                      | 0.0        | 12340 5601                                                     | 0.220 | Vendimento<br>AgânciariCódigo cedente<br>1020<br>Nosso número<br>(*) Velor documento<br>(-) Desconto/Abatimento                                                                                              | 26/08/2011<br>0-0/0102201-4<br>123456.3<br>150,00               |
| Local Pegamento<br>Cedente 1<br>Data do Documento<br>01/11/2011<br>Uso do banco<br>Instruções (Texto de<br>Sr. caixa. Este<br>NÃO TEM VAI                                                                      | Número do Docume<br>12<br>CIP<br>e responsabilidade do                                                 | 1237<br>12356<br>Cartains<br>14<br>o cedente)<br>uste - Gerador de | Especie Doc<br>Especie<br>RS<br>e boletos Nexxera. | 23791.02011 4000                      | 0.0        | 12340 5601<br>Data do Processamento<br>02/01/2011<br>(x) Velor | 0.220 | Corte na<br>103 6 50710<br>Vencimento<br>Agêncie/Código cedenti<br>1020<br>Nosso número<br>(=) Valor documento<br>(-) Desconto/Abetimento<br>(-) Outres dedupões                                             | 26/08/2011<br>-0/0102201-4<br>123456.3<br>150,00                |
| Local Pagamento<br>Cedente<br>Cedente 1<br>Ol/11/2011<br>Uso do banco<br>Instruções (Texto de<br>Sr. calixa. Este<br>NÃO TEM VAI<br>Instrução 3<br>Instrução 3                                                 | Nomero do Docume<br>12<br>CIP<br>e responsabilidade do<br>e é um boleto de te<br>LIDADE                | nto<br>23456<br>Carteire<br>14<br>o cedente)<br>este - Gerador de  | Espècie Doc<br>Espècie RS<br>e boletos Nexxera.    | 23791.02011 4000                      | 0.0        | 12340 5601                                                     | 0.220 | Corte na<br>103 6 50710<br>Vendimento<br>AgênciarCódigo cedente<br>102(<br>Noseo número<br>(*) Valor documento<br>(*) DescontolAbetimento<br>(*) Outras dedupões<br>(*) MoralMulta                           | 26/08/2011<br>0-0/0102201-4<br>123456.3<br>150,00               |
| Local Pegamento<br>Cedente 1<br>Deta do Documento<br>01/11/2011<br>Uso do banco<br>Instruções (Texto de<br>Sr. caixa. Este<br>NÃO TEM VAI<br>Instrução 3<br>Instrução 4<br>Última instrução                    | Número do Docume<br>12<br>CIP<br>e responsabilidade do<br>e é um boleto de te<br>LIDADE                | nto<br>23456<br>Cartaine<br>14<br>o cedente)<br>sate - Gerador de  | Especie Doc<br>Especie<br>RS<br>e boletos Nexxera. | 23791.02011 4000                      | 0.0        | 12340 5601                                                     | 0.220 | Corte na<br>103 6 50710<br>Vendimento<br>Agâncie/Código cedenti<br>1020<br>Nosso número<br>(=) Valor documento<br>(-) Desconto/Abatimento<br>(-) Outras dedupões<br>(+) Mora/Multa<br>(+) Outras acrésolmos  | 26/08/2011<br>-0/0102201-4<br>123456.3<br>150,00                |
| Local Pagamento<br>Local Pagamento<br>Cedente 1<br>Data do Documento<br>01/11/2011<br>Uso do banco<br>Instruções (Texto de<br>Sr. caixa: Este<br>NÃO TEM VAI<br>Instrução 3<br>Instrução 4<br>Última instrução | Nomero do Docume<br>12<br>CIP<br>e responsabilidade do<br>e é um boleto de te<br>LIDADE<br>do de teste | nto<br>23456<br>Carteira<br>14<br>o cedente)<br>este - Gerador de  | Espécie Doc<br>Espécie<br>RS<br>e boletos Nexxera. | 23791.02011 4000                      | 0.0        | 12340 5601<br>Data do Processamento<br>02/01/2011<br>(x) Valor | 0.220 | Corte na<br>103 6 50710<br>Vendimento<br>Agêncie/Codigo cedents<br>102(<br>Nosso número<br>(*) Valor documento<br>(*) Desconto/Abat/mento<br>(*) Dutras dedupões<br>(*) Moral/Multa<br>(*) Dutros acrésolmos | 26/08/2011<br>0-0/0102201-4<br>123456.3<br>150,00               |

Secedor/Aveliste

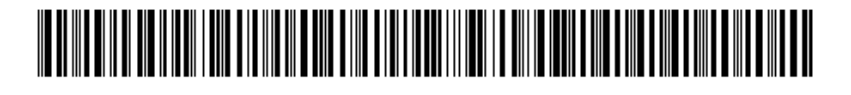

Autenticação Mecânica - Ficha de Compensação

Ilustração 6 - Imagem do boleto

## 7 Totalizadores

No rodapé da listagem de documentos, são exibidas informações de totais de valores. São exibidas as informações de totais exibidos na página e no resultado da pesquisa que pode estar em mais de uma pagina.

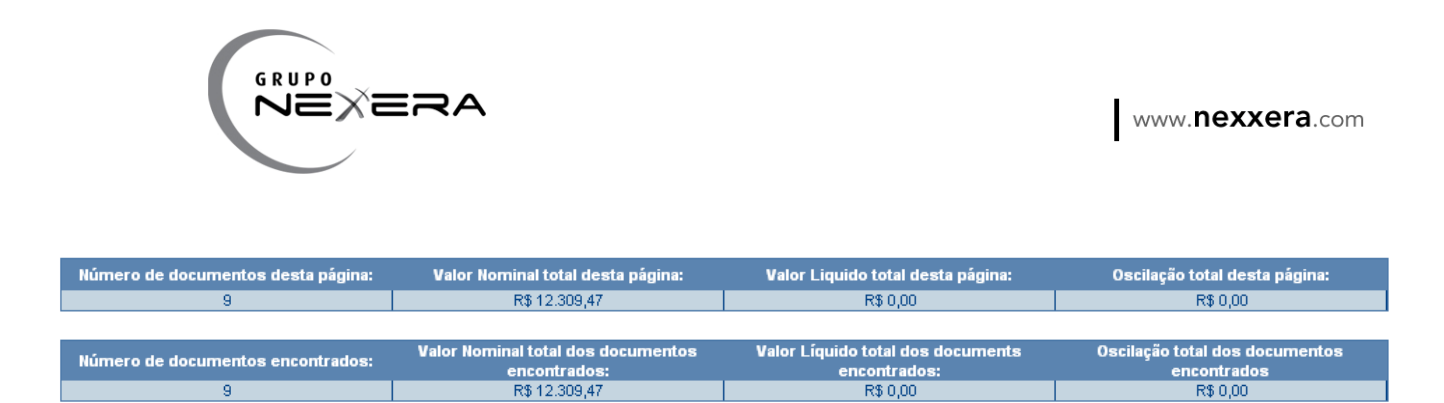

Ilustração 7 - Informações de Totais

## Alterar Senha

Para fazer a alteração de senha, escolha a opção "Alterar Senha".

| Todos os cedentes      | Documentos          | Anti-Fraude      | Alterar senha |  | SAIR | × |
|------------------------|---------------------|------------------|---------------|--|------|---|
|                        |                     |                  |               |  |      |   |
| Alteração de senh      | na                  |                  |               |  |      |   |
| ∎Dados do Usuário      |                     |                  |               |  |      |   |
|                        | Login 0             | 0057240001013483 | 3             |  |      |   |
|                        | Antiga senha        |                  |               |  |      |   |
|                        | Nova senha          |                  |               |  |      |   |
| Confirma               | nção da senha       |                  |               |  |      |   |
|                        |                     | Ca               | ncelar Salvar |  |      |   |
| Campos obrigatórios ma | arcados em vermelho | 5                |               |  |      |   |

Ilustração 8 - Alteração de senha

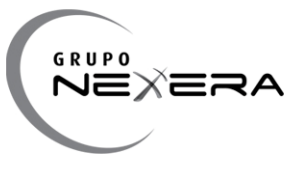

#### **7** Contato

Matriz - Florianópolis

- Nexxera Business Center
- Rua Dom Jaime Câmara, 259 Centro
- Florianópolis / SC
- CEP 88.015-120
- Fone: +55 (48) 2106-5698
- Fax: +55 (48) 2106-5605

#### suporte@nexxera.com

Site: http://www.nexxera.com

Filial - São Paulo

Av. Paulista, 2202 - cj71 - 7º andar

Cerqueira César

São Paulo / SP

CEP 01.310-300

Fone/Fax: +55 (11) 2121-9600

Filial - Rio de Janeiro

Av. Nilo Peçanha, 50 - Grupo 406

Centro

Rio de Janeiro / RJ

CEP 20.020-100

Fone/Fax: +55 (21) 2533-7080

+55 (21) 2292-9788